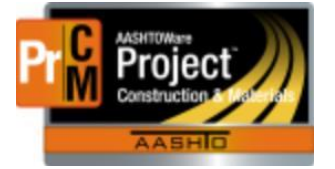

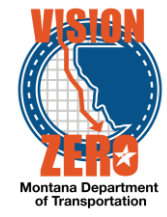

## ENTERING PRESTRESSED BEAM INSPECTIONS INTO A DAILY SOURCE REPORT

## Navigation

Materials > Daily Source Reports

- 1. From the Component Action button select Add
- 2. Enter part of the source name in the Search field
- 3. Select the desired Source from the list
- 4. Select the inspection date from the Date calendar popup
- 5. Check the **Inspector on Site** checkbox
- 6. Click on the **Materials** Tab
- 7. Click the Select Materials button
- 8. Check the 553.01.00.01 Prestressed Beam row
- 9. Click the Add to DSR button
- 10. Enter a **Remark Type** and **Remark** if applicable.
- 11. Click Save

| Source: CRETXHL - Forterra Pipe & Precast | Cretex)-Helena #67 Facility: - Date: 04/10/2019 |             |
|-------------------------------------------|-------------------------------------------------|-------------|
| General                                   | Source*                                         | Remarks     |
| Materials                                 | Q CRETXHL                                       | 0           |
| Inspection                                | Forterra Pipe & Precast (Cretex)-Helena #67     | Inspector   |
|                                           | Facility                                        | DoldL       |
|                                           | Q Begin typing to search or press Enter         | Locked By   |
|                                           | Date *                                          | 2           |
|                                           | 04/10/2019                                      | Locked Date |
|                                           | Inspector on Site                               |             |
|                                           |                                                 |             |
|                                           | ▼ Remarks                                       |             |
|                                           | Type * Remark *                                 |             |
|                                           | •                                               |             |

- 12. From the Material Row Action button select Add New SMFMI
- 13. Enter a description for identifying the beam (i.e. *Beam01*) in the **SMFMI Name** field
- 14. Select the inspection date as the Effective Date calendar popup
- 15. Select ACTIVE Active from the Status dropdown list
- 16. Click Save
- 17. Expand the Material row by clicking on the > symbol. The Beam will be displayed in the list

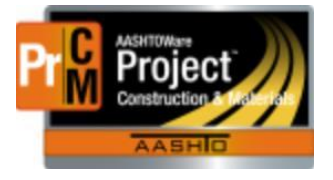

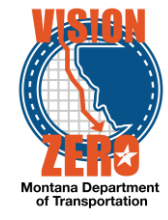

## 18. Select PREI - Pre-Inspected Material from the Inspection Value dropdown list

| 19. Click <b>Save</b> |                                 |                               |              |                |                 |
|-----------------------|---------------------------------|-------------------------------|--------------|----------------|-----------------|
| vlaterials            | Q Type search criteria or press | Enter Advanced Showing        | 1 of 1       |                |                 |
| nspection<br>Expand   | Collapse this Panel             |                               |              |                | 0               |
|                       | • Material                      | English Unit                  | Metric Unit  | SMFMI          |                 |
|                       | 553.01.00.01 - Prestressed Be   | 56                            |              | 1              |                 |
|                       | SMFMI                           | Inspection Value 🔻            | Max Quantity | Effective Date | Expiration Date |
|                       | Beam 01                         | PREI - Pre-inspected Material | •            | 04/10/2019     |                 |

- 20. From the **SMFMI Row Action** button select *MDT Pre-Stressed Beams* agency view under Views
- 21. Enter the information for Pre-Pour Inspection, Net Strand Elongations, Concrete Properties, Cylinder Breaks for Strand Release and Concrete Cylinder Break
- 22. Click Save

| Beam 01                                                                |                                                                                                    |                                                                                                    |                                                                                                    |                                                                                                    | 04/10/2019            |                                          |  |
|------------------------------------------------------------------------|----------------------------------------------------------------------------------------------------|----------------------------------------------------------------------------------------------------|----------------------------------------------------------------------------------------------------|----------------------------------------------------------------------------------------------------|-----------------------|------------------------------------------|--|
| PRE-POUR IN                                                            | PRE-POUR INSPECTION                                                                                        |                                                                                                    |                                                                                                    |                                                                                                    |                       |                                          |  |
|                                                                        |                                                                                                    |                                                                                                    |                                                                                                    |                                                                                                    |                       |                                          |  |
| MDT inspector has observed the pre-pour inspection                     |                                                                                                    |                                                                                                    |                                                                                                    |                                                                                                    | ◎ No ④ Yes            |                                          |  |
| A conv of the Plant's Pre-Pour Inspection checklist has been collected |                                                                                                    |                                                                                                    |                                                                                                    |                                                                                                    | ◎ No <sup>®</sup> Yes |                                          |  |
| A cupy of the Prain's Pre-Pool inspection checking has been conected   |                                                                                                    |                                                                                                    |                                                                                                    |                                                                                                    | No Ves                |                                          |  |
| Certifications for all components used in beam(s) have been collected  |                                                                                                    |                                                                                                    |                                                                                                    |                                                                                                    |                       |                                          |  |
| Remarks                                                                |                                                                                                    |                                                                                                    |                                                                                                    |                                                                                                    |                       |                                          |  |
|                                                                        |                                                                                                    |                                                                                                    |                                                                                                    |                                                                                                    |                       | Q                                        |  |
| NET STRAND                                                             | ELONGATIONS                                                                                                |                                                                                                    |                                                                                                    |                                                                                                    |                       |                                          |  |
| Strand Qtv                                                             |                                                                                                    |                                                                                                    |                                                                                                    |                                                                                                    | Gross Base            |                                          |  |
| 28.00                                                                  |                                                                                                    |                                                                                                    |                                                                                                    |                                                                                                    | 303.00                |                                          |  |
| Gross Force                                                            |                                                                                                    |                                                                                                    |                                                                                                    |                                                                                                    | Net Base              |                                          |  |
| 32150.00                                                               |                                                                                                    |                                                                                                    |                                                                                                    |                                                                                                    | 291.00                |                                          |  |
|                                                                        |                                                                                                    |                                                                                                    |                                                                                                    |                                                                                                    | Net Base 5% Var       |                                          |  |
|                                                                        |                                                                                                    |                                                                                                    |                                                                                                    |                                                                                                    | 15.00                 |                                          |  |
| Remarks                                                                |                                                                                                    |                                                                                                    |                                                                                                    |                                                                                                    |                       |                                          |  |
|                                                                        |                                                                                                    |                                                                                                    |                                                                                                    |                                                                                                    |                       |                                          |  |
|                                                                        |                                                                                                    |                                                                                                    |                                                                                                    |                                                                                                    |                       | Q                                        |  |
| New                                                                    |                                                                                                    |                                                                                                    |                                                                                                    |                                                                                                    | 0.8                   | dded 0 marked for deletion 0 changed     |  |
| New<br>Strand No                                                       | Net Elong                                                                                                  | Variance                                                                                                    | Pass/                                                                                                    | Fail                                                                                                    | 0.8                   | dded 0 marked for deletion 0 changed     |  |
| New<br>Strand No                                                       | Net Elong                                                                                                  | Variance<br>295.00                                                                                                    | Pass<br>4 O Fa                                                                                                    | Fail<br>I ® Pass                                                                                                    | 0 a                   | dded   0 marked for deletion   0 changed |  |
| New<br>Strand No                                                       | Net Elong<br>1.00<br>2.00                                                                                  | Variance<br>295.00<br>291.00                                                                                                    | Pass/<br>4 ○ Fa<br>0 ○                                                                                                    | Fail<br>1 ® Pass<br>®                                                                                                    | 0 a                   | dded   0 marked for deletion   0 changed |  |
| New<br>Strand No                                                       | Net Elong<br>1.00<br>2.00<br>3.00                                                                          | Variance<br>295.00<br>291.00<br>295.00                                                                                                    | Pass/<br>4 ○ Fa<br>0 ○<br>4 ○                                                                                                    | Fall<br>(*) Pass<br>*                                                                                                    | 0 a                   | dded   0 marked for deletion   0 changed |  |
| New<br>Strand No                                                       | Net Elong<br>1.00<br>2.00<br>3.00<br>4.00                                                                  | Variance<br>295.00<br>291.00<br>295.00<br>295.00<br>291.00                                                                                                    | Passi<br>4 Fa<br>0 0<br>4 0<br>0 0                                                                                                    | Fail<br>Pass<br>®<br>®<br>®                                                                                                    | 0 a                   | dded   0 marked for deletion   0 changed |  |
| New<br>Strand No                                                       | Net Elong<br>1.00<br>2.00<br>3.00<br>4.00<br>5.00                                                          | Variance<br>295.00<br>291.00<br>295.00<br>291.00<br>295.00                                                                                                    | Passi<br>4 Fa<br>0 0<br>4 0<br>4 0<br>4 0                                                                                                    | Fail<br>1 * Pass<br>*<br>*<br>*<br>*                                                                                                    | 0 a                   | dded   0 marked for deletion   0 changed |  |
| New Strand No                                                          | Net Elong<br>1.00<br>2.00<br>3.00<br>4.00<br>5.00<br>6.00                                                  | Variance<br>29500<br>29100<br>29500<br>29100<br>29500<br>29500<br>29100                                                                                                    | Pass/<br>4 Fa<br>0 0<br>4 0<br>0 0<br>4 0<br>4 0<br>0 0                                                                                                    | Fail<br>I ® Pass<br>®<br>®<br>®<br>®<br>®<br>®<br>®                                                                                                    | 0 a                   | dded   0 marked for deletion   0 changed |  |
| New Strand No                                                          | Net Elong<br>1.00<br>2.00<br>3.00<br>4.00<br>5.00<br>6.00<br>7.00                                          | Variance   295 00   291 00   295 00   295 00   295 00   295 00   295 00   295 00   295 00   295 00   295 00   295 00   295 00   295 00                                           | Pass/<br>4 Fa<br>0 4<br>4 0<br>4 0<br>4 0<br>4 0<br>4 0<br>4 0                                                                                                    | Pal<br>I © Pass<br>©<br>©<br>©<br>©<br>©<br>©<br>©<br>©<br>©<br>©<br>©<br>©<br>©                                                                                                    | 0.a                   | dded   0 marked for deletion   0 changed |  |
| New Strand No                                                          | Net Elong<br>1.00<br>2.00<br>4.00<br>5.00<br>6.00<br>7.00<br>8.00                                          | Variance   295.00   291.00   295.00   291.00   295.00   291.00   295.00   295.00   295.00   295.00   295.00   295.00   295.00   295.00   295.00   297.00                         | Pass/<br>4 Fa<br>0 0<br>4 0<br>0 0<br>4 0<br>0 0<br>4 0<br>1<br>4 0<br>6 0                                                                                                    | Fail<br>1 Pass<br>2 Pass<br>2 Pass                                                                                                    | 0 a                   | dded   0 marked for deletion   0 changed |  |
| New Strand No                                                          | Net Elong   1.00   2.00   3.00   4.00   5.00   6.00   7.00   8.00   9.00                                   | Variance   29500   29100   29500   29500   29500   29500   29500   29500   29500   29500   29500   29500   29500   29500   29500   29500   29500   29500   29500   29500   29500 | Pass/<br>4 Fa<br>0 0<br>4 0<br>1<br>4 0<br>1<br>4 0<br>1<br>4 0<br>1<br>4 0<br>1<br>6 0<br>1<br>6 0<br>0                                                                                                    | Fall<br>1 Pass<br>3<br>3<br>4<br>5<br>5<br>6<br>6<br>6<br>6<br>6<br>6<br>6<br>6<br>6<br>6<br>6<br>6<br>6                                                                                                    | C a                   | dded   0 marked for deletion   0 changed |  |
| New Strand No                                                          | Net Elong   1.00   2.00   3.00   4.00   6.00   7.00   8.00   9.00   10.00                                  | Variance   29500   29100   29500   29100   29500   29100   29500   29100   29500   29100   29500   29100   29500   29500   29500   29500   29500                                 | Pass/<br>4 Fa<br>0 0<br>4 0<br>0 0<br>4 0<br>0 0<br>4 0<br>6 0<br>0 0<br>4 0<br>4 0<br>6 0                                                                                                    | Fall<br>Pass<br>Pass<br>P |                       | dded   0 marked for deletion   0 changed |  |
| New Strand No                                                          | Net Elong   1.00   2.00   3.00   4.00   5.00   6.00   7.00   9.00   10.00                                  | Variance   25500   29100   29500   29100   29500   29100   29500   29100   29500   29100   29100   29500   29500   29500   29500   29500                                         | Pass/<br>4 Fa<br>0 0<br>4 0<br>4 0<br>4 0<br>4 0<br>6 0<br>0 0<br>4 0<br>4 0                                                                                                    | Fail<br>I Pass<br>O<br>O<br>O<br>O<br>O<br>O<br>O<br>O<br>O<br>O<br>O<br>O<br>O                                                                                                    |                       | dded   0 marked for deletion   0 changed |  |
| New Strand No                                                          | Net Elong   1.00   2.00   3.00   4.00   5.00   6.00   7.00   9.00   10.00                                  | Variance   29500   29100   29500   29100   29100   29500   29100   29500   29100   29500   29100   29500   29500   29500   29500   29500   29500                                 | Pass)<br>4 Fa<br>0 0<br>4 0<br>0 0<br>4 0<br>4 0<br>6 0<br>1 0<br>6 0<br>4 0<br>4 0                                                                                                    | Fail<br>Pass                                                                                                    |                       | dded   0 marked for deletion   0 changed |  |
| New Strand No                                                          | Net Elong   1.00 2.00   2.00 3.00   3.00 3.00   5.00 3.00   6.00 3.00   7.00 3.00   9.00 3.00   10.00 3.00 | Variance   29500 1   29100 2   29100 2   29100 2   29100 2   29100 2   29100 2   29100 2   29100 2   29100 2   29100 2   29100 2   29100 2                                       | Pass)<br>4 Fail<br>7 Fail<br>7 F | Fail                                                                                                    |                       | dded   0 marked for deletion   0 changed |  |

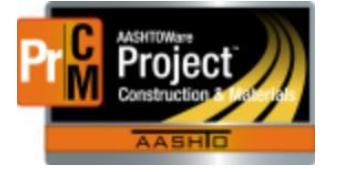

## MONTANA DEPARTMENT OF TRANSPORTATION AASHTOWare Project CONSTRUCTION and MATERIALS

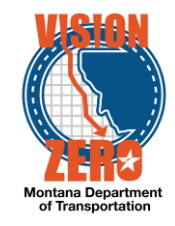

| New                    |                                                               |               |                    |       | 0 added 0 marked for deletion 0 cha | nged  |
|------------------------|---------------------------------------------------------------|---------------|--------------------|-------|-------------------------------------|-------|
| Batch/Truck            | Slump (in)                                                    | Conc Temp (F) | Unit Wt            | % Air | Ambient Temp (F) Form Temp (F)      |       |
| 1                      |                                                               | 27.00         | 68                 |       | 37                                  |       |
| CYLINDER BREAKS        | FOR STRAND RELE                                               | ASE           |                    |       |                                     |       |
|                        |                                                               |               |                    |       |                                     |       |
|                        |                                                               |               |                    |       |                                     |       |
| Three cylinders for 28 | Three cylinders for 28-day testing by MDT have been collected |               |                    |       | ◎ No ® Yes                          |       |
| Contract Min Strengt   | h @ transfer                                                  |               |                    |       | Min Release Strength                |       |
| 6000                   |                                                               |               |                    |       | 6126                                |       |
| Cylinder 1             |                                                               |               |                    |       | Average                             |       |
| 6139                   |                                                               |               |                    |       | 6534                                |       |
| Cylinder 2             |                                                               |               |                    |       | Std Deviation                       |       |
| 6842                   |                                                               |               |                    |       | 309                                 |       |
| Cylinder 3             |                                                               |               |                    |       |                                     |       |
| 6620                   |                                                               |               |                    |       |                                     |       |
| Remarks                |                                                               |               |                    |       |                                     |       |
|                        |                                                               |               |                    |       |                                     | Q     |
|                        |                                                               |               |                    |       |                                     |       |
| CONCRETE CYLIND        | ER BREAKS                                                     |               |                    |       |                                     |       |
| Min Deald Contract     | Ctronath (DCI)                                                |               |                    |       | Min David Daam Strangth (DPI)       |       |
| 6500                   | suengui (F SI)                                                |               |                    |       | 6599                                |       |
| Average PSI            |                                                               |               |                    |       | Std Devision                        |       |
| 11640                  |                                                               |               |                    |       | 282                                 |       |
| Total PSI              |                                                               |               |                    |       | Pass/Fail                           |       |
| 11640                  |                                                               |               |                    |       | Fail                                |       |
| Remarks                |                                                               |               |                    |       |                                     |       |
|                        |                                                               |               |                    |       |                                     | Θ     |
|                        |                                                               |               |                    |       |                                     |       |
|                        |                                                               |               |                    |       | 0 cha                               | anged |
| Cyl # Days             | Cured Diameter                                                | Length X Se   | ct Area Load (Ibs) | PSI   |                                     |       |
| 1                      | 28                                                            | 4.00 6.00     | 12.566 142613      | 11349 |                                     |       |
| 2                      | 28                                                            | 4.00 6.00     | 12.566 146709      | 11675 |                                     |       |
| 3                      | 28                                                            | 4.00 6.00     | 12.566 149674      | 11911 |                                     |       |

- 23. Click on the **DSR Material SMFMI** quick link
- 24. Repeat steps 12-23 for each beam inspected. In step 13 each SMFMI name will need to be different for each beam.